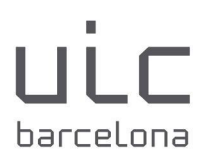

# SOLICITUD TIE

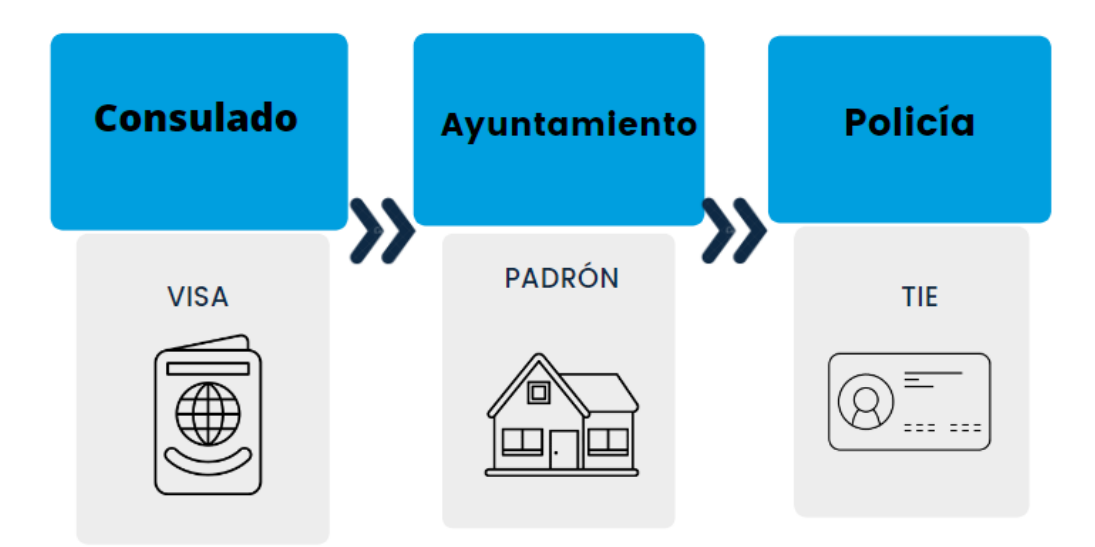

ÍNDICE:

- 1. Puntos importantes
- 2. Empadronamiento
- 3. Solicitud TIE
- 4. Documentación necesaria para TIE:
  - A. Pasaporte
  - B. EX-17 Formulario
  - C. Tasas
  - D. Certificado de empadronamiento
  - E. carta de inscripción
  - F. Fotografía
- 5. Recogida TIE
- 6. Anexo

Las imágenes de muestra de los documentos clave

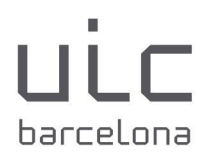

#### 1. PUNTOS IMPORTANTES

- Una vez que entra en España, necesita obtener su tarjeta TIE (Tarjeta de Identidad Extranjera), el permiso de residencia que le otorga su visa.
- Tiene un mes para solicitarla después de entrar a España.
- Las citas para obtener su TIE son limitadas. Es posible que tenga que intentarlo más de una vez hasta que obtenga una.
- Se puede solicitar una cita en cualquier comisaría de policía de la provincia de Barcelona.
- Si se queda en España por menos de 6 meses, no necesitará una tarjeta TIE, ya que su visa ya muestra el período en el que puede permanecer en España.
- Si es menor de 18 años, su padre o tutor legal tendrá que acompañarlo a la cita

Puede comunicarse con nuestra Asesora Legal, la Sra. Ida Quintián (<u>iquintian.extern@uic.es</u>), si tiene alguna pregunta sobre el proceso de solicitud de la TIE. Tenga en cuenta que esta información y orientación es un servicio gratuito proporcionado por la universidad.

#### 2. EMPADRONAMIENTO

El empadronamiento es el registro de los ciudadanos que viven en España en el ayuntamiento en que residen. Es obligatorio que cualquier persona que viva más de tres meses en España esté registrada en el ayuntamiento.

No es obligatorio obtener su padrón antes de la cita pero sí recomendable.

Primero debe solicitar una cita en el ayuntamiento de su ciudad de residencia. Si vives en Barcelona, puedes elegir cualquiera de las oficinas de OAC (oficina de atención al ciudadano) que encuentres en el <u>sitio web del ayuntamiento</u>.

- → <u>https://ajuntament.barcelona.cat/ca/</u>
- → tràmits

## Universidad Internacional de Catalunya

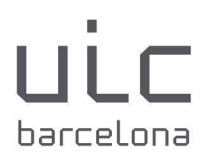

- → ciutadans
- → padró d'habitants
- → cita amb l'ajuntament de Barcelona
- → iniciar el tràmit
- → sol.licitut d'una cita
- → tema: OAC padró
- → gestions subtema: alta padró

Para registrarse en el ayuntamiento, deberá presentar los siguientes documentos, dependiendo de una de las siguientes situaciones:

### Situación 1: Residencia de estudiantes

• Si se hospeda en una residencia de estudiantes: la residencia se registrará en su nombre o le proporcionará un formulario para hacerlo usted mismo.

Situación 2 : Contrato de alquiler a nombre del estudiante

- Contrato de alquiler y último recibo
- Pasaporte

#### Situación 3: Alquiler de habitación

- Es posible que su arrendador tenga que acudir a la cita con usted o te autorice
- La escritura de propiedad o el contrato de arrendamiento a nombre del arrendador,
- Si el contrato de arrendamiento tiene al menos un año de antigüedad, también necesitará un acuse de recibo reciente.
- la identificación original de su propietario
- Su pasaporte
- Autorización para empadronarse (ver <u>Anexo A</u>)

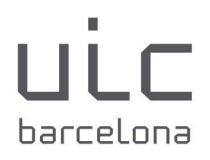

#### 3. SOLICITUD DEL TIE

Tiene que concertar una cita en cualquier comisaría de policía de la provincia de Barcelona. Tendrá que llevar todos los documentos requeridos a su cita, junto con una copia impresa de la confirmación de su cita.

En la comisaría de policía se le dará una tarjeta provisional de TIE. Luego podrá retirar su tarjeta oficial después de 40 días (vea el <u>Anexo B</u>).

Puede conseguir una cita en el sitio web de la Oficina de Extranjería siguiendo los pasos a continuación:

- → <u>Web</u>
- → Extranjería
- → Cita previa de extranjería
- → Acceder al procedimiento
- → Provincias disponibles: Barcelona
- → Cita Huellas

Consulte el Anexo C para Imágenes de los pasos que debes seguir.

## 4. DOCUMENTOS REQUERIDOS

## A) PASAPORTE

Debe llevar consigo su pasaporte original y las fotocopias de la página donde aparece su foto, la página donde aparece el sello de visado y el sello de entrada al aeropuerto.

## **B) FORMULARIO EX-17**

Debe completar y firmar el formulario de solicitud <u>EX-17</u>.

Tenga en cuenta que cualquier solicitud incompleta o incorrecta será rechazada, lo que requiere que el solicitante haga una nueva cita en una fecha posterior.

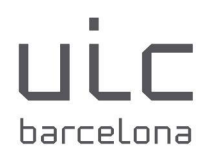

#### C) TASAS

Deberá pagar una tasa de 16,08 € para procesar su solicitud. Para hacerlo, deberá completar el <u>formulario de pago de impuestos</u>, número 790 (012) y seleccionar: "TIE que documenta la primera concesión de la licencia de residencia temporal, de la estancia o de los trabajadores transfronterizos".

Luego deberá imprimirlo y pagarlo en cualquier cajero automático utilizando el código de barras. Asegúrese de tomar este formulario que muestre el pago junto con su cita para que su solicitud pueda procesarse más rápido.

#### D) CERTIFICADO DE REGISTRO CIVIL (EMPADRONAMIENTO)

Explicado previamente, véase punto 2. empadronamiento.

#### E) CARTA DE INSCRIPCIÓN DE UIC

Una vez que haya sido admitido en UIC Barcelona y haya pagado la matrícula en su totalidad, su facultad le entregará una carta de inscripción.

La carta incluirá su nombre, dirección y matrícula en UIC con la duración del programa.

#### F) FOTO DE PASAPORTE

La foto debe tomarse sobre un fondo blanco, debe ser tamaño pasaporte completo y mostrar el color de su cabello.

#### 5. RECOGIDA DE TIE

Una vez que el TIE esté listo para ser recogido, tendrás que concertar una cita en la comisaría para recogerlo. Siguiendo los mismos pasos que para la recogida, y seleccionando la opción RECOGIDA.

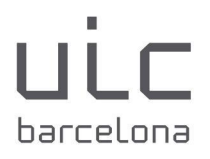

# 6. <u>ANEXO</u>

# ANEXO A - FORMULARIO AUTORIZACION PARA LA INSCRIPCIÓN EN EL EMPADRONAMIENTO

| Ajuntan<br>de Barc                                                                                                    | elona                                                                    |                                                                                                    |                                                                        |                               |                                                   |
|----------------------------------------------------------------------------------------------------|--------------------------------------------------------------------------|----------------------------------------------------------------------------------------------------|------------------------------------------------------------------------|-------------------------------|---------------------------------------------------|
| AU                                                                                                    | JTORITZ                                                                  | ACIÓ D'INSCRIPCIÓ                                                                                                    | EN EL PAD                                                              | ró Mu                         | INICIPAL                                          |
| PERSONA QU                                                                                                    | JE AUTORIT                                                               | ZA                                                                                                    |                                                                        |                               |                                                   |
| NOM I COGNOMS                                                                                                    |                                                                          |                                                                                                    | DNI/PASSAPORT                                                          | r/                            |                                                   |
| ADREÇA                                                                                                    |                                                                          |                                                                                                    | 1. REDIVERUM                                                           | MUNICIP                       | •                                                 |
| RELACIÓ AM                                                                                                    | B EL DOMIC                                                               | CILI (assenyalar una única opci                                                                                                 | ó i complimentar l'aj                                                  | partat corres                 | (ponent)                                          |
|                                                                                                    | ARI DE L'HABITA                                                          | ATGE 2 TITULAR DE CON                                                                                                    | RACTE DE LLOGUE                                                        | R 🗌 3 I                       | MPADRONAT AL DOMICILI*                            |
|                                                                                                    |                                                                          |                                                                                                    |                                                                        |                               |                                                   |
| 1 PROPIETARI DE                                                                                                    | L'HABITATGE                                                              | REFERÈNCIA CADASTRAL                                                                                                    |                                                                        |                               |                                                   |
| 2 TITULAR DEL C                                                                                                    | ONTRACTE DE                                                              | ARRENDADOR                                                                                                    |                                                                        |                               |                                                   |
| LLOGI                                                                                                    | JER                                                                      | DNI/T.RESIDÈNCIA / PASSAPORT                                                                                                    |                                                                        | DATA FINAL<br>CONTRACTE       | DEL                                               |
|                                                                                                    |                                                                          | DATA ÚLTIM REBUT                                                                                                    |                                                                        |                               |                                                   |
|                                                                                                    |                                                                          | REFERÈNCIA CADASTRAL                                                                                                    |                                                                        |                               |                                                   |
| DADES DEL D                                                                                                    | OMICILI D'I                                                              | INSCRIPCIÓ A BARCELO                                                                                                    | DNA                                                                    |                               |                                                   |
| CARRER                                                                                                    |                                                                          |                                                                                                    |                                                                        | NÚM.                          |                                                   |
| ESC.                                                                                                    | PIS                                                                      | PORTA                                                                                                    | TELÉFON                                                                |                               |                                                   |
| AUTORITZO /                                                                                                    | LES PERS                                                                 | ONES RELACIONADES                                                                                                    | A EMPADRON/                                                            | AR-SE AL                      | DOMICILI                                          |
| NOM I COGNO                                                                                                    | MS                                                                       |                                                                                                    |                                                                        | DNI / T. R                    | ESIDÈNCIA/ PASSAPORT                              |
|                                                                                                    |                                                                          |                                                                                                    |                                                                        |                               |                                                   |
|                                                                                                    |                                                                          |                                                                                                    |                                                                        |                               |                                                   |
|                                                                                                    |                                                                          |                                                                                                    |                                                                        |                               |                                                   |
| EMPADRONAT AL                                                                                                    | L DOMICILI, ÚNIK                                                         | CAMENT EN EL CAS D'AUTORITZ                                                                                                    | ZAR A LA PARELLA I                                                     | O FILLS AC                    | REDITATS DOCUMENTALMENT                           |
| Signatura de                                                                                                    | l'autoritza                                                              | Int (Ha de coincidir amb el docu                                                                                                | ment identificatiu)                                                    |                               |                                                   |
| -                                                                                                    |                                                                          |                                                                                                    | 1                                                                      |                               |                                                   |
|                                                                                                    |                                                                          |                                                                                                    |                                                                        |                               |                                                   |
|                                                                                                    |                                                                          |                                                                                                    | Barcelona                                                              |                               |                                                   |
|                                                                                                    |                                                                          |                                                                                                    | 1                                                                      |                               |                                                   |
| -                                                                                                    | APORTAR AME<br>DNI / TARGETA                                             | B AQUESTA AUTORITZACIÓ:<br>DE RESIDÉNCIA/ PASSAPORT v<br>IA/ PASSAPORT ORIGINAL i vige<br>acrediti la titularitat de l'habitatg | igent de la persona q<br>nt dels interessats.<br>e. d'acord amb els re | ue signa aqu<br>quisits estab | esta autorització.<br>lerts (www.bcn.cat/tramits) |
| DOCUMENTACIÓ /<br>Fotocópia del<br>DNI/TARGETA<br>Documentació<br>LLIBRE DE FA<br>Documentació                                    | ORIGINAL que<br>MÍLIA ORIGINAL<br>ORIGINAL que                           | L O CERTIFICAT DE NAIXEMENT<br>acredita la relació de parella.                                                                  | en cas de menors d'                                                    | edat.                         |                                                   |
| DOCUMENTACIÓ /<br>Fotocópia del<br>/ DN/TARGETA<br>/ Documentació<br>/ LLIBRE DE FA<br>/ Documentació<br>El sol·licitant del trar | o ORIGINAL que<br>MILIA ORIGINAL<br>o ORIGINAL que<br>nit padronal respo | L O CERTIFICAT DE NAIXEMENT<br>acredita la relació de parella.<br>on de l'autenticitat de la signatura d                        | 'en cas de menors d'<br>e qui autoritza, així cor                      | edat.<br>m de les còpie       | es del DNI/T. residència/passapor                 |

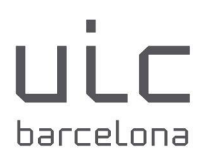

### ANEXO B - TARJETA (TIE)

| Carlos Carlos |                        |                                  |                         |              |
|---------------|------------------------|----------------------------------|-------------------------|--------------|
|               | NACIO<br>EST.<br>DOMIC | NALIDAD<br>UN.AMERI<br>ILIO C TO | CA<br>RRENT DE L<br>ENT | DLLA         |
|               | LOCAL<br>PROV.<br>VAL. | BARCELO<br>30-07-201             | NA<br>NA<br>I5 SEX0     | IXESP<br>V-M |

## ANEXO C - CITA DE HUELLAS: PROCEDIMIENTO

1. Diríjase a la página web <u>https://icp.administracionelectronica.gob.es/icpplus/index.html</u> y seleccione Barcelona dentro del menú desplegable PROVINCIAS DISPONIBLES y luego haga clic en 'Aceptar'

| administ<br>sede elect                      | tracion.gob.es     | Administraciones Públicas                                                            |
|---------------------------------------------|--------------------|--------------------------------------------------------------------------------------|
| INICIO PROCEDIMIENTOS                       | MIS EXPED          | IENTES MIS NOTIFICACIONES AYUDA                                                      |
| INTERNET CITA                               |                    |                                                                                      |
| Por favor, seleccione la provincia          | a donde desea soli | icitar la cita previa.                                                               |
| PROVINCIAS                                  | Barcelona          | <b>v</b>                                                                             |
| DISPONIBLES                                 | Seleccionar        |                                                                                      |
|                                             | A Coruña           |                                                                                      |
|                                             | Albacete           |                                                                                      |
| Aceptar                                     | Alicante           |                                                                                      |
| ATENCIÓN, LEA ATENTAMEN                     | Almería            | AR UNA CITA:                                                                         |
| Si usted es Residente tempo                 | Araba              | a por estudios, y tiene certificado digital se recomienda el uso de la plataforma ME |
| Si usted quiere realizar una S              | Asturias           | s autorizaciones relacionadas con estancias (Ex00), residencia temporal por reagrupa |
| ciudadano de la UE (Ex19), y                | Ávila              | I se recomienda el uso de la plataforma MERCURIO INICIALES.                          |
| Puede descargar el Modelo d                 | Badajoz            |                                                                                      |
| Puede descargar la                          | Barcelona          | pcedimientos - Hojas Informativas.                                                   |
| Utilizamos cookies propias y de terceros pa | Bizkala            | rvicios Si continúa navegando, consideramos que acepta su uso. Puede obtener más     |
| nuestra política de uso de cookies. Aces    | Burnos             | ✓ cookies                                                                            |

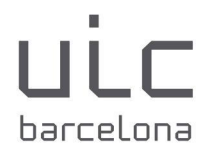

2. A continuación, en "TRAMITES CUERPO NACIONAL DE POLICIA" seleccione POLICIA-TOMA DE HUELLAS (EXPEDICIÓN DE TARJETA Y RENOVACIÓN DE TARJETA DE LARGA DURACIÓN) en el menú desplegable. Una vez seleccionado, haga clic en "Aceptar"

| **                  |                           | DE ESPAÑA                    | administr<br>sede electró     | acion.gob.es                                | Adm                | inistraciones Pública       | s         |                                                 |
|---------------------|---------------------------|------------------------------|-------------------------------|---------------------------------------------|--------------------|-----------------------------|-----------|-------------------------------------------------|
|                     | INICIO                    | PROCED                       | IMIENTOS                      | MIS EXPEDIEN                                | TES                | MIS NOTIFICACIONE           | S A       | AYUDA                                           |
|                     | INT                       | ERNE                         | T CITA                        | PREVIA                                      |                    |                             |           |                                                 |
|                     | PROVI                     | NCIA<br>CIONADA              | E                             | Barcelona                                   |                    |                             |           |                                                 |
|                     | Por fav                   | vor, seleccio                | one el trámit                 | e para el que des                           | ea soli            | citar la cita previa        |           |                                                 |
| 1                   | TRÁMI<br>EXTRA            | TES OFICINA<br>NJERÍA        | AS DE                         | Despliegue para ver                         | trámite            | s disponibles en esta prov  | ncia      | ~                                               |
|                     | TRÁMIT<br>NACIO           | TES CUERPO                   |                               | POLICIA-TOMA DE                             | HUELL              | AS (EXPEDICIÓN DE TAF       | JETA)     |                                                 |
| 2                   | Act                       | eptar                        | Volver                        |                                             |                    |                             |           |                                                 |
|                     | ATENC                     | IÓN, LEA AT                  | ENTAMENTE                     | ANTES DE ACEPT                              | TAR UN             | A CITA:                     |           |                                                 |
|                     | • Si us                   | sted es Resid                | ente tempora                  | l o tiene una estanci                       | a por es           | tudios, y tiene certificado | digital s | e recomienda el uso de la plataforma MERCUR     |
| Utilizam<br>nuestra | os cookies<br>politica de | propias y de<br>• uso de coo | terceros para<br>kies. Acepto | mejorar nuestros se<br>- Política de uso de | ervicios<br>cookie | Si continúa navegando, co   | nsidera   | amos que acepta su uso. Puede obtener más infor |

3. Seguidamente, le aparecerá la página que enumera los documentos que deberá presentar y las condiciones de su cita. Lea las instrucciones, desplácese hasta el final de la página y seleccione "Entrar".

| <ul> <li>Resolucion de concesion del permiso de resid</li> <li>En caso de que no sea la primera vez que se les</li> <li>Los menores deberán ir acompañados de su re</li> </ul> | encia<br>3 expir<br>prese |
|----------------------------------------------------------------------------------------------------|---------------------------|
| <ul> <li>Si los menores son estudiantes con visado SME<br/>informe.</li> </ul>                                                                                                 | , debe                    |
| En el caso de la expedición de la TIE asociada a                                                                                                    | los ti                    |
| сорга.                                                                                                    |                           |
| Entrar Volver                                                                                                    |                           |
|                                                                                                    |                           |

# Universidad Internacional de Catalunya

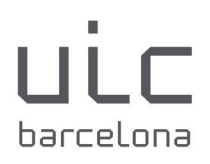

# 4. Introduzca sus datos a continuación:

| INICIO                          | PROCEDIMIENTOS                                             | MIS EXPEDIENTES                  | S MIS NOTIFICACIONES                     | AYUDA                                          |
|---------------------------------|------------------------------------------------------------|----------------------------------|------------------------------------------|------------------------------------------------|
| INT<br>POLICI                   | ERNET CITA<br>A-TOMA DE HUELLAS<br>ODUZCA LOS DATOS        | A PREVIA<br>EXPEDICIÓN DE TARJET | TA) Y RENOVACIÓN DE TARJET.<br>E LA CITA | A DE LARGA DURACIÓN                            |
| Tipo de<br>*N.I.E.<br>Campo d   | documento                                                  | ● N.I.E. O PASAF                 | PORTE Si no<br>NIE, p<br>solici<br>con s | dispone de<br>ouede<br>tar la cita<br>u número |
| *Nombr<br>Campo d<br>*País de   | re y apellidos<br><sup>obligatorio</sup><br>e nacionalidad | Seleccionar                      | Relle<br>camp<br>datos                   | ne estos<br>oos con sus                        |
| Campo o<br>Fecha o<br>tarjeta a | obligatorio<br>de Caducidad de su<br>actual                | (dd                              | //mm/aaaa) → Este<br>debe<br>blan        | e espacio se<br>e dejar en<br>co               |
| *Por fav<br>para po<br>Campo o  | vor, valide el Captcha<br>der continuar<br>obligatorio     | No soy un robot                  | reCAPTCHA<br>Priveoidad - Términos       | Seleccione<br>"no soy un<br>robot"             |
| Ac                              | eptar Volver                                               | → Selec<br>"acep                 | cione<br>itar"                           |                                                |

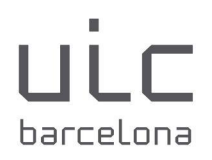

5. Revise sus datos personales y a continuación, seleccione "Solicitar Cita".

| INICIO | PROCEDIMIENT                                                                                                    | OS MIS EXPEDIENTES | MIS NOTIFICACIONES | AYUDA |  |  |  |  |
|--------|----------------------------------------------------------------------------------------------------|--------------------|--------------------|-------|--|--|--|--|
| INT    | ERNET CI                                                                                                    |                    |                    |       |  |  |  |  |
| POLICI | INTERNET UTA PREVIA<br>POLICIA-TOMA DE HUELLAS (EXPEDICIÓN DE TARJETA) Y RENOVACIÓN DE TARJETA DE LARGA DURACIÓN                    |                    |                    |       |  |  |  |  |
| Acesti | dad dal ucuaria d                                                                                                    |                    |                    |       |  |  |  |  |
| So     | A continuación puede seleccionar cualquiera de las siguientes opciones Solicitar Cita Consultar Citas Confirmadas Anular Cita Salir |                    |                    |       |  |  |  |  |
|        |                                                                                                    |                    |                    |       |  |  |  |  |

6. A continuación, le aparecerá la Comisariá de Policia disponible para el trámite de las huellas. Deberá seleccionar la comisaría y seleccionar "siguiente". Si hay citas, le aparecerá el día y hora disponible para seleccionar.

|                                                                                                    | -    |
|----------------------------------------------------------------------------------------------------|------|
| 🕒 Nye Tich advividue/avepakka: pikar/cyclothic/Chr + & C Beau. P - 📖 C                                                                                                    | 0    |
|                                                                                                    |      |
| Archine Ediciles Hersenientes Apuda                                                                                                    |      |
| A + B + B + B + Papa+ Septidat Hermiteta + 0+ dt A B.                                                                                                    |      |
| 1 d colenda                                                                                                    | ~    |
| Sector Purcis Purcis Pu |      |
| NOO PRODUMENTOS MELEVIDENTES MELEVIDENTES ALTURA                                                                                                    | 18   |
| 14                                                                                                    | 18   |
| INTERNET CITA PREVIA<br>POLICIA TORIA DI VIETI E I ANTO CON DI TANTO I PRODUNCIÓN DE TANTO DE LARGA DANCIÓN                                                                                                    | I    |
| Mentional data searche de clas                                                                                                    | I    |
|                                                                                                    | ł    |
|                                                                                                    | I    |
|                                                                                                    | 18   |
|                                                                                                    | 18   |
|                                                                                                    | 18   |
|                                                                                                    | 18   |
|                                                                                                    | 18   |
|                                                                                                    | - 12 |
|                                                                                                    |      |
|                                                                                                    |      |
|                                                                                                    |      |
|                                                                                                    | 4    |
|                                                                                                    | -    |
| Contraction and and the second second |      |

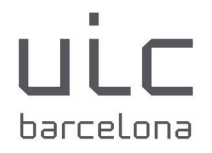

# Universidad Internacional de Catalunya

7. Si no hay citas, le aparecerá este mensaje:

| Ir al conten               | do Accesibilidad                                                | stracion.gob.es Ad                 | ede electrónic<br>ministraciones Públicas | а                   |
|----------------------------|-----------------------------------------------------------------|------------------------------------|-------------------------------------------|---------------------|
| INICIO                     | PROCEDIMIENTO                                                   | S MIS EXPEDIENTES                  | MIS NOTIFICACIONES                        | AYUDA               |
| INTI<br>POLICIA<br>Identic | ERNET CIT<br>A-TOMA DE HUELLAS<br>lad del usuario de<br>rmación | A PREVIA<br>(EXPEDICIÓN DE TARJETA | A) Y RENOVACIÓN DE TARJET                 | A DE LARGA DURACIÓN |
|                            |                                                                 |                                    |                                           |                     |

Última actualización marzo 2024